# **InterDimensional – Installation & User Guide**

# **Purpose of the App**

The InterDimensional app calculates the most accurate live shipping rates for your BigCommerce store by:

- Packing each order into pre-configured boxes using a 3-D bin-packing algorithm.
- Querying real-time rates from the carriers you enable.
- Returning those rates to BigCommerce checkout instantly, ensuring customers never overpay or underpay for shipping.

## **How Dimensional Rate Calculation Works**

1. Enter the dimensions (length × width × height) and maximum weight for every box you keep in stock.

2. For every checkout request BigCommerce sends, the app:

- Reads the physical dimensions and weight of each line item.
- Packs items into boxes based on your selected preference:
  - Single Item per Box
  - Multiple Items per Box
  - Cheapest evaluates both and chooses the lower cost
- Requests live rates from enabled carriers for each packed box.
- Returns the cheapest eligible rate for each service level.

## Configuration

**Enable Shipping Provider in Store Settings** 

- Go to Store Settings, then Shipping.
- Under your Shipping Rule, hit Edit.
- Click **Enable** for the InterDimensional app.

#### **Define Your Box Library**

- Open the **Boxes** tab.
- Click Add Box.
- Fill in internal length, width, height.
- Enter the box's maximum weight limit.
- Click Save. Repeat until all commonly used boxes are entered.

#### Tips:

- Enter only the boxes you routinely keep in inventory.
- If you use carrier-supplied flat-rate boxes, include those too.

### **Connect and Configure Carriers**

- Each supported carrier appears with an **Enable** switch.
- Toggle Enable for the desired carrier.
- Click Save. Repeat for any additional carriers.

Supported carriers in the current release: UPS, FedEx, USPS, Canada Post

#### **Choose a Packing Preference**

- Go to Manage Preferences.
- Select one of:
  - Single Item per Box
  - Multiple Items per Box
  - Cheapest
- Click Save.

#### **Choose a Default Flat Rate**

- Go to Manage Preferences.
- Enter a default flat rate to return if no valid live rates are found.
- Click Save.

You can change these preferences at any time without reinstallation.

# **Daily Operation**

#### Viewing and Editing Boxes

- The **Boxes** tab lists every box with internal dimensions and max weight.
- Click a row to edit. Click the trash-can icon to delete.

## **Adjusting Carrier Options**

- The **Carriers** tab shows a summary card for each carrier with current configuration status.
- Click Configure or Disconfigure as needed.

## **Checkout Experience for Shoppers**

- At checkout, BigCommerce calls the app in real time.
- Customers see service names exactly as configured (e.g., "UPS® Ground 3-5 Business Days").

### • If no box can fit an item, or if all live rates fail, the app returns a fallback flat rate.

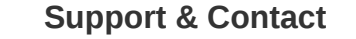

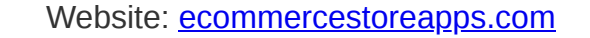

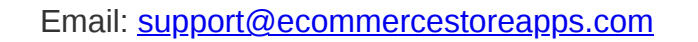